# Gebruikershandleiding

Vernieuwde versie Suwinet-Inkijk

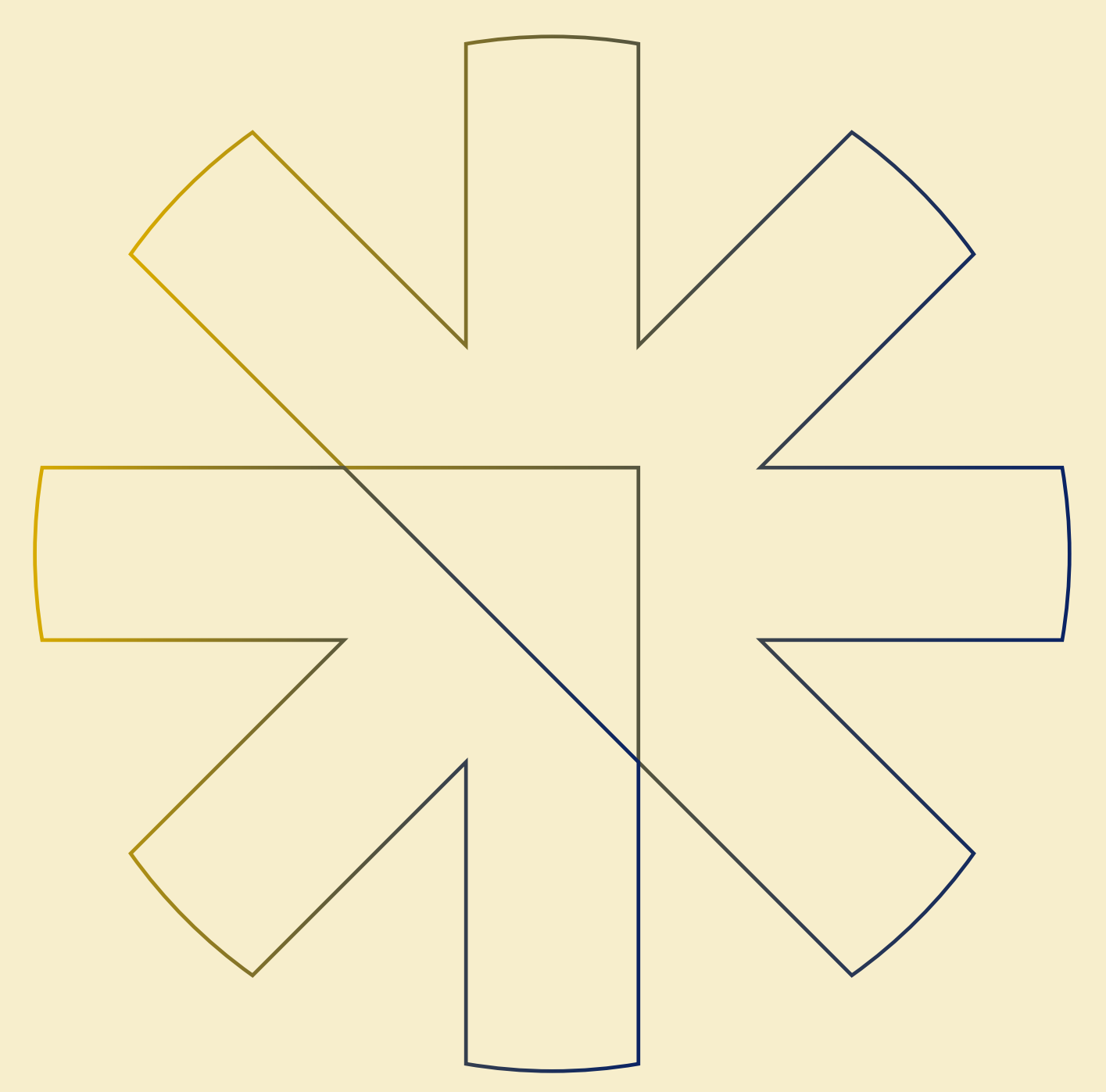

# BUREAU KETENINFORMATISERING WERK EN INKOMEN

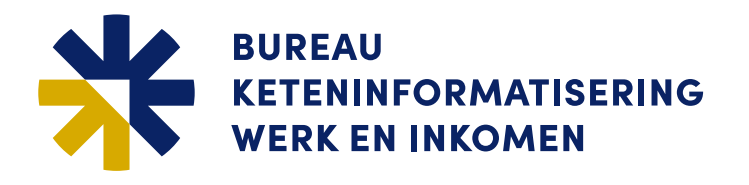

Datum 16-04-2025 Versienummer

0.14

Auteur GSD-migratie-team

# Versie beheer

| Versie | Wijzigingen       | Door           |
|--------|-------------------|----------------|
| 0.1    | Initieel          | Pico Eweg      |
| 0.13   | Aanpassingen      | Pico Eweg      |
| 0.14   | Collegiale review | Marco de Jonge |
|        |                   |                |
|        |                   |                |
|        |                   |                |

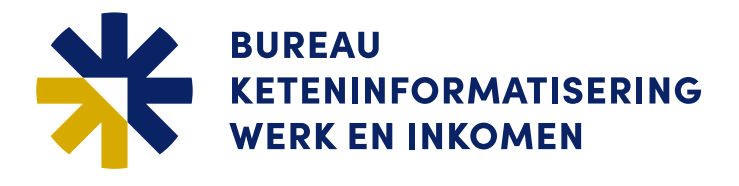

## Inhoudsopgave

| 1     | Inleiding                                                      | 4  |
|-------|----------------------------------------------------------------|----|
| 1.1   | Over dit document                                              | 4  |
| 1.2   | Toepassing                                                     | 4  |
| 1.3   | Waarom is de migratie naar de vernieuwde Suwinet-Inkijk nodig? | 4  |
| 1.3.1 | Verbeteringen                                                  | 4  |
| 2     | Begrinnen vernieuwde versie van Suwinet-Inkiik                 | 5  |
| 21    |                                                                | 5  |
| 2.1   | GSD-organisatie                                                | 5  |
| 2.2   | Tabblad                                                        | 5  |
| 2.0   | Tabliad                                                        | 5  |
| 2.4   | Functional                                                     |    |
| 2.5   | Samonhang functional took tabblad                              | 6  |
| 2.0   |                                                                |    |
| 2.1   | Zook function binnen en buiten dessier                         |    |
| 2.0   | Zuek functies binnen en batten dossier                         |    |
| 2.9   |                                                                | 0  |
| 3     | De vernieuwde versie van Suwinet-Inkijk                        | 11 |
| 3.1   | Inleiding                                                      | 11 |
| 3.2   | Inloggen                                                       | 11 |
| 3.3   | Start pagina                                                   | 12 |
| 3.3.1 | Het kiezen van een 'Taak'                                      | 12 |
| 3.3.2 | Suwinet gebruik en privacy                                     | 12 |
| 3.3.3 | Storingen en Nieuws                                            | 12 |
| 3.3.4 | Uitloggen en Wachtwoord wijzigen                               | 13 |
| 3.4   | Werkvoorraad en/of Samenwerkingsverband                        | 14 |
| 3.4.1 | Inleiding                                                      | 14 |
| 3.4.2 | Gegevens raadplegen met werkvoorraad                           | 15 |
| 3.4.3 | Samenwerkingsverband                                           | 16 |
| 3.5   | Raadplegen van gegevens                                        | 17 |
| 3.5.1 | Welkom tabblad                                                 | 17 |
| 3.5.2 | Het kiezen van een tabblad                                     | 17 |
| 3.5.3 | Sub-tabbladen                                                  | 18 |
| 3.5.4 | Detail-tabbladen                                               | 18 |
| 3.5.5 | Navigatie door een (detail-) tabblad                           | 19 |
| 3.5.6 | Het minimaliseren van een blok in een tabblad                  | 20 |
| 3.5.7 | Gegevens in onderzoek                                          | 20 |
| 3.5.8 | Zoeken op persoonsgegevens                                     | 21 |
| 3.6   | Bijzondere Taken                                               | 22 |
| 3.6.1 | Zoeken NHR                                                     | 22 |
| 3.6.2 | Beschikbare zoek functies                                      | 22 |
| 3.6.3 | Zoeken op Kadaster Postcode                                    | 23 |
| 3.6.4 | Zoeken op Kadaster Perceel                                     | 24 |
| 3.6.5 | Zoeken op RDW Peildatum                                        | 24 |
| 3.6.6 | Zoeken RDW Kenteken                                            | 24 |
| 3.6.7 | Zoeken RDW Persoon                                             | 25 |
| 3.6.8 | Zoeken RDW KvK                                                 | 25 |
|       |                                                                |    |

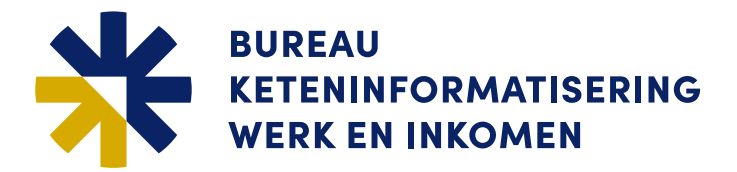

### 1 Inleiding

#### 1.1 Over dit document

Dit document is geschreven met als doel de eindgebruikers, van met name van GSD-organisaties, te helpen met het navigeren en gebruik van de vernieuwde versie van Suwinet-Inkijk. Hier en daar zal dan mogelijk ook een vergelijking worden gemaakt met de klassieke versie van Suwinet-Inkijk. Naast de beschrijving in dit document is er een mogelijkheid om in de 'Demo omgeving' op de site van BKWI te oefenen met de vernieuwde versie van Suwinet-Inkijk. Zie: <u>https://bkwi.nl/producten/suwinet-inkijk</u>.

#### 1.2 Toepassing

Dit document is als een generiek document opgesteld en het kan daarom voorkomen dat uw autorisatie geen toegang geeft tot bepaalde zaken die in dit document worden beschreven.

#### 1.3 Waarom is de migratie naar de vernieuwde Suwinet-Inkijk nodig?

Al meer dan 22 jaar maken medewerkers bij UWV, SVB en gemeenten dagelijks intensief gebruik van Suwinet-Inkijk bij het verstrekken van uitkeringen en het aan werk helpen van mensen. Bureau Keteninformatisering Werk & Inkomen (BKWI) beheert Suwinet en werkt elke dag eraan om de kwaliteit van Suwinet-Inkijk te waarborgen. Een van de verbeteringen die BKWI doorvoert is het vernieuwen van Suwinet-Inkijk. Hierdoor kan BKWI beter inspelen op de wensen vanuit de organisaties die Suwinet gebruiken. Ook vinden hierdoor gebruikers nog beter hun weg op Suwinet-Inkijk. De afgelopen jaren zijn, op gemeenten na, alle andere afnemers van Suwinet-Inkijk al overgestapt op de vernieuwde versie van Suwinet-Inkijk. Vanaf kwartaal 4 2024 werd de vernieuwde versie alvast uitgerold bij de gemeentelijke afdelingen Burgerzaken en Doorstroompunt. In 2025 zal de uitrol van de Gemeentelijke Sociale Diensten (GSD) plaatsvinden. De klassieke versie die de gemeenten nu nog gebruiken wordt na succesvolle migratie naar de vernieuwde versie van Suwinet-Inkijk verwijderd.

Het Ketenoverleg, welke inmiddels opgevolgd is door het Managementoverleg Afspraken en Voorzieningen SUWI (MAV), heeft besloten tot het uitfaseren van de klassieke versie van Suwinet-Inkijk met als einddatum 31-12-2025.

#### 1.3.1 Verbeteringen

BKWI realiseert zich dat de overgang naar de vernieuwde Suwinet-Inkijk gevolgen heeft voor de GSD-organisaties. Onderstaand enkele redenen waarom de overstap naar de vernieuwde versie van Suwinet-Inkijk ondernomen moet worden:

- Technische verbeteringen
  - Modernere techniek in de backend
- Beheer
  - Eén versie van Suwinet-Inkijk dus geen dubbel beheer
- Nieuw uiterlijk en indeling
  - Betere structuur gegevensgebruik op basis van functierollen
- Betere logging
  - Ten behoeve van gebruiksrapportages/ verantwoording
- Betere beveiliging
  - BSN niet meer zichtbaar in URL
- Functionaliteit blijft hetzelfde
  - Uitvoering van wettelijke taak mogelijk maken

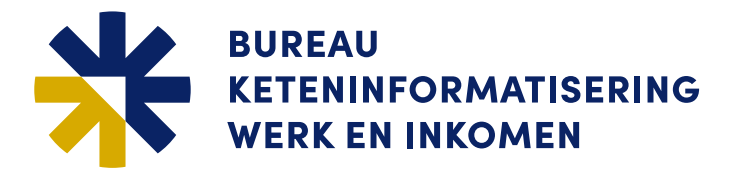

#### 2 Begrippen vernieuwde versie van Suwinet-Inkijk

#### 2.1 Inleiding

Er zijn veel overeenkomsten tussen de klassieke en vernieuwde versie van Suwinet-Inkijk er zijn echter ook enkele nieuwe begrippen. In dit hoofdstuk worden deze begrippen toegelicht en in relatie gebracht met de bekende zaken in de klassieke versie van Suwinet-Inkijk.

#### 2.2 GSD-organisatie

- Een gemeente
- Een Samenwerkingsverband onder delegatie of mandaat

#### 2.3 Tabblad

- · Een tabblad komt overeen met een pagina in de klassieke versie van Suwinet-Inkijk
- Een tabblad bevat gegevens of bestaat uit meerdere sub-tabbladen, die op hun beurt de gegevens bevatten
- De naamgeving van de tabbladen is zoveel mogelijk gelijk gehouden aan de naamgeving van de pagina's
- In een (sub-)tabblad worden de gegevens getoond van één 'Bron' en soms van meerdere 'Bronnen'
- Het beheer van de structuur en inhoud van tabbladen wordt uitgevoerd door BKWI
- De gegevens, die getoond worden binnen een tabblad, zijn voor alle GSD-organisaties gelijk. De inhoud, die getoond wordt, kan gewijzigd worden door BKWI, maar dan altijd op verzoek of in overleg met de VNG
- Gegevens die zijn opgehaald van een bron worden niet opgeslagen en worden verwijderd op het moment dat er een nieuwe transactie wordt gestart.

Een nieuwe transactie start op het moment dat er een ander BSN wordt ingevoerd, er gekozen wordt voor een andere 'Taak' of wanneer de Suwinet-Inkijk sessie wordt beëindigd.

Op een (sub-)tabblad kan een regel <u>onderstreept</u> zijn. Dit betekent dat over de regel meer detailgegevens bekend zijn. Door op deze regel te klikken verschijnen de detailgegevens op een zogenaamde detailpagina.

#### 2.4 Taak

- Een taak is een verzameling van tabbladen
- Een taak is gebaseerd op de combinatie van pagina's van de klassieke versie van Suwinet-Inkijk waar een gebruiker op basis van zijn 'Eigen rollen' en/of 'Vaste rollen' voor geautoriseerd is

Doordat de werkwijze en de processen binnen een GSD-organisatie op hun eigen specifieke wijze zijn ingericht, worden de taken op maat gemaakt voor iedere gebruiker en/of gebruikersgroep binnen een GSD-organisatie. Een taak is dus uniek voor de specifieke werkzaamheden die een gebruiker moet doen uit hoofde van de Participatiewet en de daaraan gerelateerde wetten binnen een GSD-organisatie.

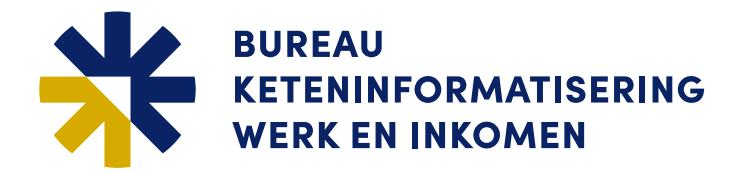

#### 2.5 Functierol

Een functierol is de rol die een gebruiker uitvoert in het kader van de uitvoering van de Participatiewet en de daaraan gerelateerde wetten. Om deze rol te kunnen uitvoeren worden één of meerdere taken aan deze functierol gekoppeld, zodat hij voor de werkzaamheden over de nodige gegevens kan beschikken.

In de gebruikersadministratie worden functierollen, door de beheerder van de GSD-organisatie gekoppeld aan het account van een gebruiker. Tijdens de migratie zal BKWI dat centraal beheren en uitvoeren.

#### 2.6 Samenhang functierol, taak, tabblad

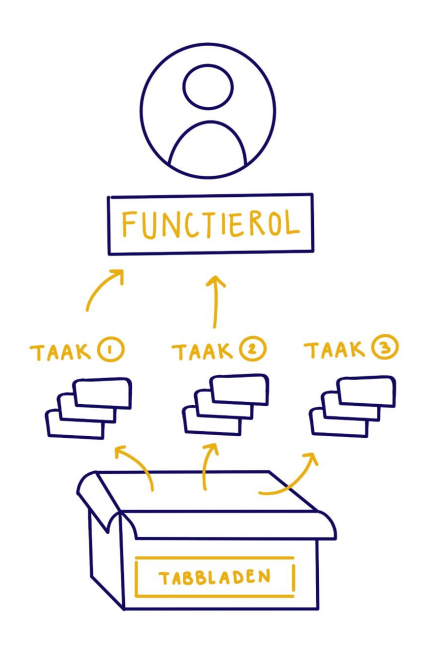

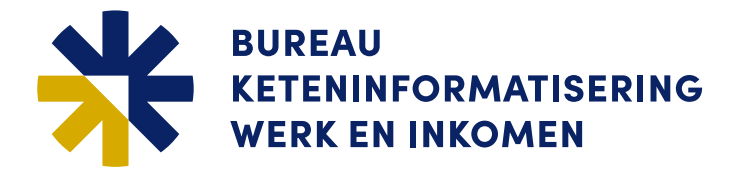

#### 2.7 Dossier

Voor de logging wordt er en 'Dossier' aangemaakt. Hierin worden alle raadplegingen van het ingevoerde BSN samengevoegd. Op basis van de logging worden er rapportages gemaakt ten behoeve van de verantwoording.

#### 2.8 Zoek functies

Om de werkzaamheden uit te kunnen voeren is het soms nodig om gebruik te maken van zoekfuncties, zoals het zoeken op kenteken binnen de bron RDW of binnen de bron Kadaster op locatie of perceelnummer. De vernieuwde versie van Suwinet-Inkijk biedt zowel zoekfuncties 'binnen' als 'buiten' dossier aan.

#### **Binnen dossier**

De zoekfunctie kan worden uitgevoerd op een tabblad van een taak waarin ook tabbladen zijn opgenomen voor gegevensraadpleging. Wanneer een gebruiker in een 'Taak' een BSN intikt wordt er een scherm getoond met verschillende tabbladen van de 'Taak'. Op dat moment wordt er, zoals dat wordt genoemd, een 'dossierbakje' geopend. Een 'dossierbakje' is een verzameling van logregels die bij elkaar horen en worden uitgevoerd n.a.v. een informatievraag binnen Suwinet-Inkijk voor één BSN. Alle acties, die worden uitgevoerd, worden gelogd. Wanneer het binnen een 'Taak' voor het behandelen van een dossier nodig is om een zoekfunctie te gebruiken dan wordt deze zoekactie gelogd binnen het al gestarte 'dossierbakje'. Zolang de uitgevoerde zoekactie hoort bij het afhandelen van het burgerdossier valt dit binnen de kaders van de AVG-wetgeving.

#### **Buiten dossier**

De zoekfunctie is in dit geval een zelfstandige taak en heeft geen raadplegingen, die gerelateerd zijn aan een BSN. In de logging kunnen de zoekacties niet voorzien worden van een BSN. Ze zijn dus niet gerelateerd aan een dossier. Met de klassieke versie van Suwinet-Inkijk kon er alleen gezocht worden buiten dossier. Wanneer een gebruiker zoekcriteria opgaf werd dit gelogd ten behoeve van de rapportages. Doordat het niet nodig is om een BSN op te geven wordt de informatievraag gelogd als losse informatieactie. Voor een security officer is het vervolgens lastig om te bepalen of de zoekactie terecht was en ten behoeve van welk burgerdossier de actie werd uitgevoerd.

De VNG en verschillende GSD-organisaties hebben aangegeven dat het voor bepaalde onderzoeken nodig is om te kunnen zoeken buiten dossier omdat een BSN niet bekend is.

Voor alle zoekfuncties buiten dossier wordt er een aparte 'Taak' gemaakt, die gebruikt mag worden door daarvoor speciaal geautoriseerde gebruikers. Het is aan te bevelen om als gebruiker zoekacties buiten dossier apart te registreren om eventuele vragen van burgers en security officers te kunnen beantwoorden en verantwoorden.

Op de site van VNG staan verschillende handreikingen hiervoor, waaronder het document <u>Handreiking gebruik</u> <u>Zoeksleutels in Suwinet-Inkijk</u>. (https://vng.nl/projecten/werk-en-inkomen-digitaal-suwinet)

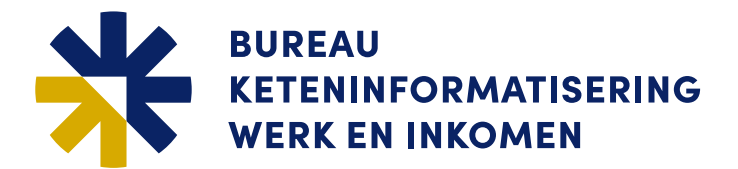

#### 2.9 Suwinet-Inkijk kleuren legenda

Bij het gebruik van Suwinet-Inkijk zult u merken dat er bepaalde resultaten een afwijkend voorkomen of kleur zullen hebben.

- 1. Pagina bloktitels van een bron zijn in blauw. Pagina deelbloktitels worden in een lichtere tint blauw getoond, dit geeft slechts een onderlinge hiërarchie van de elementen weer.
- 2. Tekstwaarden binnen een blok in rood betekent dat de informatie 'in onderzoek' is bij de bron; wanneer het onderzoek klaar is, is op voorhand niet te zeggen.

| Geregistreerde adressen                                                                                                    |                                                                                                    |     |
|----------------------------------------------------------------------------------------------------|----------------------------------------------------------------------------------------------------|-----|
| Domicilie-adres                                                                                                    |                                                                                                    |     |
|                                                                                                    |                                                                                                    | □EA |
| Straat / huisnummer / toev.<br>Postcode / woonplaats<br>Gemeentenaam<br>Datum begin adreshouding<br>Aangifte adreshouding<br>Datum van inschrijving<br>Datum vestiging in Nederland | Berkelstraat 1 d 10a O<br>1078CT Utrecht<br>Amsterdam<br>01/01/8962<br>meerderjang inwonend kind voor ouder<br>01/01/9072<br>01/01/8572                                         |     |
| Buitenland-adres                                                                                                    |                                                                                                    |     |
|                                                                                                    |                                                                                                    | □EA |
| Land<br>Adres buitenland<br>Datum verificatie<br>Reden verificatie<br>Fron RNI                                                                                                    | Rhodesië<br>Hooverdam 1<br>PO 6038, Hooverdam City<br>Contact post office for communication<br>01/01/2019<br>Reden onbekend<br>Sociale Verzekeringshapk (inzake AOW Anw en AKW) |     |
| Verdrag                                                                                                    | Sociale velzekeningsbank (inzake AOW, Anw en AKW)<br>OmsVerdrag                                                                                                    |     |

- 3. In tab Persoonsgegevens kan een blok opkomen in wit met oranje achtergrond, dit betreft dan een met 'Opschorting persoonslijst'.
- 4. Meldingen dat een brondocument geen gegevens heeft worden in grijze kleur getoond.
  - a. Grijze kleur betekent geen gegevens beschikbaar, net als de melding 'Er zijn geen gegevens beschikbaar'.
  - b. De melding 'Er zijn geen gegevens beschikbaar' kan in grijs (deelblok) of in zwart (blok) getoond worden, er is geen functioneel verschil tussen.
- 5. Veldaanduidingen in grijs zijn zonder waarde: de bron gaf het gegeven niet mee. Dit is geen fout. Aankaarten bij de functionele afdeling van de bron kan dit oplossen.

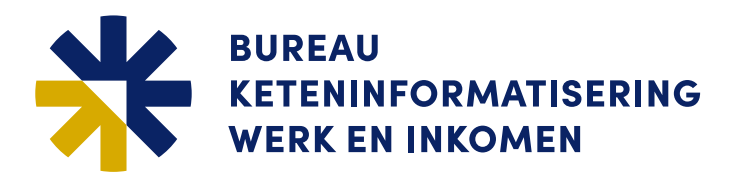

# Persoonsgegevens (bron BRP) BSN 5555550 Naam Bakker, L. Voornamen Lies Naamgebruik Eigen naam Geboortedatum 08/12/1944 Nationaliteit Nederlandse Naam (cs)chtgenoot Visser, M., de Verblijfstitel Periode verblijfstitel Periode verblijfstitel Einddatum verblijfstitel Leefvorm (bron GSD) gehuwd/ongehuwd samenwonend

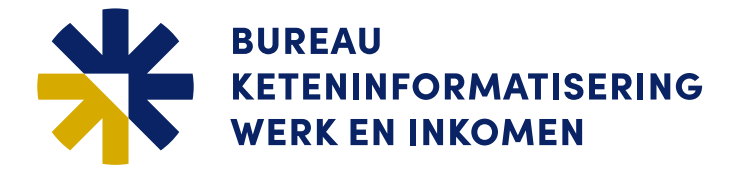

6. Het vermelde kenteken in rood is het kenteken waarvan de gegevens getoond worden. Door gebruik te maken van de knoppen met pijltjes kan door de lijst van kentekens gegaan worden.

| enteken: 13-XX-31 |
|-------------------|
|                   |
|                   |
| Voertuiggegevens  |

7. Een BSN moet voldoen aan de 11-proef.

8. Meldingen **bovenaan** in een dossierpagina, in het Nederlands: de bron heeft deze informatie niet.

| Persoonsgegevens | Arbeid en uitkering    | Vorderingen     | Belastingdienst | Kadaster | Voertuigen |
|------------------|------------------------|-----------------|-----------------|----------|------------|
| Er zijn geen geg | evens voor BSN 2222222 | 20 beschikbaar. |                 |          |            |

9. Meldingen **bovenaan** in een dossierpagina, in het Engels: (zoals 'unexpected error' of iets met 'SOAP' erin) in het **rood** zijn indicaties dat de bron een technische fout had bij het openen; aankaarten bij de IT van de bron kan dit oplossen.

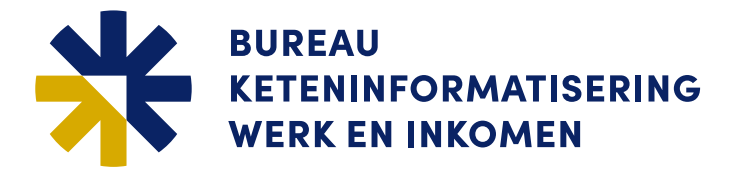

#### 3 De vernieuwde versie van Suwinet-Inkijk

#### 3.1 Inleiding

In onderstaande paragrafen worden specifieke zaken benoemd die gelden voor de vernieuwde versie van Suwinet-Inkijk. Waar mogelijk wordt de beschrijving met een afbeelding ondersteund.

#### 3.2 Inloggen

Het inloggen in Suwinet-Inkijk is gelijk gebleven. Om op de inlogpagina te komen moet gebruik gemaakt worden van de volgende URL <u>https://inkijk.prd.suwi.net/inkijk/</u>

# SUWINET INKIJK

| Inloggen<br>U dient binnen 10 minuten in te loggen of het<br>scherm te verversen. |                                                                    | Al uw acties worden geregistreerd en gecontroleerd.<br>Op misbruik volgen maatregelen.<br>Uw toegang tot Suiwhert-Inkijk is alleen voor u bedoeld.<br>Let ap: Als u via het applicatiopartaal van uw organisatie<br>ingelogd bij Suwinet-Inkijk, dan moet u Sowinet-Inkijk<br>opnieuw via dit portaal activeren. |
|-----------------------------------------------------------------------------------|--------------------------------------------------------------------|----------------------------------------------------------------------------------------------------|
|                                                                                   | U dient binnen 10 minuten in te loggen of het scherm te verversen. | U dient binnen 10 minuten in te loggen of het<br>scherm te verversen.                                                                                                    |

Na het inloggen en controle op autorisatie en identificatie wordt de 'Start pagina' getoond.

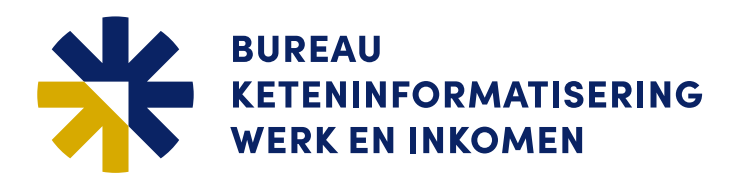

#### 3.3 Start pagina

| <b>SUWINET</b><br>INKIJK                                                                                                    | Inkomen + nhr -                                                                        | Ingelogd als: <b>Demo van Alph</b><br>Welkom op Suwinet-Inkijk                                                            |  |  |  |
|----------------------------------------------------------------------------------------------------|----------------------------------------------------------------------------------------|----------------------------------------------------------------------------------------------------|--|--|--|
| Q Voer het BSN in                                                                                                    | TVS                                                                                    |                                                                                                    |  |  |  |
| Geen BSN bekend? Zoe                                                                                                    | Controle en Handhaving<br>Inkomen                                                      |                                                                                                    |  |  |  |
| Releases Suwinet-Inkijk<br>Suwinet-Inkijk wordt doorlo<br>de Releasebrief leest u wa                                                                                                 | Re-integratie<br>Inkomen en doelgroep<br>Consultatie Inkomen                           | een Release. In principe is er elke maand een release, waarbij een nieuwe versie van Suwinet-Inkijk wordt doorgevoerd. In |  |  |  |
| Suwinet: gebruik & privacy<br>Uw klant moet er op kunnen vertrouwen dat u zorgvuldig met zijn/haar gegevens omgaat.<br>Bij het gebruik van Suwinet gelden daarom de volgende regels: |                                                                                        |                                                                                                    |  |  |  |
| Privacy<br>• Gebruik Suwinet alle<br>• Zorg ervoor dat niem<br>• Laat niemand uw acc                                                                                                 | en voor de taak waarvoor u t<br>aand kan meekijken<br>count gebruiken                  | begang heeft gekregen                                                                                                    |  |  |  |
| Controle <ul> <li>BKWI houdt bij welk</li> <li>Uw organisatie kan o</li> <li>Als blijkt dat u misbri</li> </ul>                                                                      | e personen u raadpleegt<br>leze gegevens bij BKWI opvr<br>uik heeft gemaakt van Suwine | agen<br>Jr-Inkijk, dan zal uw organisatie maatregelen nemen                                                               |  |  |  |
|                                                                                                    |                                                                                        |                                                                                                    |  |  |  |

Nadat een gebruiker is ingelogd wordt bovenstaande scherm getoond. Op de 'Start pagina' kan het 'BSN' worden ingevoerd voor het raadplegen van een dossier. De startpagina wordt getoond bij de start van een sessie of wanneer er gekozen een nieuwe andere 'Taak' wordt gekozen.

#### 3.3.1 Het kiezen van een 'Taak'

Op de 'Start pagina' kan een gebruiker een keuze maken voor één van de 'Taken' waarvoor autorisatie is verleend. Door te klikken op het driehoekje worden de 'Taken' getoond die beschikbaar zijn voor de gebruiker. Een gebruiker kan geautoriseerd zijn voor één of meerdere zijn.

#### 3.3.2 Suwinet gebruik en privacy

Op de 'Start pagina wordt belangrijke informatie getoond met betrekking over het 'Suwinet gebruik & privacy'.

#### 3.3.3 Storingen en Nieuws

| SUWINET    | WGS Toegang (escape-optie) -                 | Ingelogd als: 0405_WGS ~<br>Uw vorige bezoek was: 25/02/2025 om 13:51 uur |
|------------|----------------------------------------------|---------------------------------------------------------------------------|
| Storingen  |                                              |                                                                           |
| Datum      | Onderwerp                                    |                                                                           |
|            |                                              |                                                                           |
| Nieuws     |                                              |                                                                           |
| Datum      | Onderwerp                                    |                                                                           |
| 28/01/2025 | Tussen Release 25_01_08 succesvol uitgevoerd | Tussen Release 25_01_08 is succesvol uitgevoerd op de demo omgeving.      |
| 24/01/2025 | Release 25_01 succesvol uitgevoerd           | Release 25_01 is succesvol uitgevoerd op de demo omgeving.                |

Wanneer op de envelop rechtsboven wordt geklikt dan volgt er een scherm waarop door informatie staat m.b.t. storingen en nieuws over releases. Daaronder wordt er aangegeven wanneer een gebruiker voor het laatst is ingelogd.

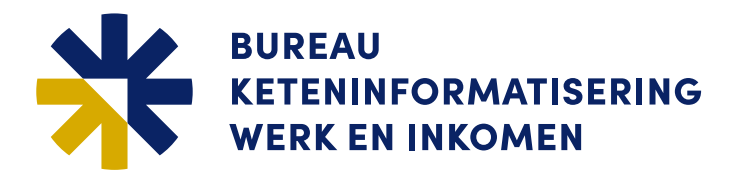

#### 3.3.4 Uitloggen en Wachtwoord wijzigen

| SUWINET           | Inkomen - |             | Ingelogd als: Demo van Alph |
|-------------------|-----------|-------------|-----------------------------|
| INKIJK            |           | Uw vorige b | Wachtwoord wijzigen         |
| Q Voer het BSN in |           |             | Uitloggen                   |

Door te klikken op het pijltje naast de login-naam kan de gebruiker kiezen om uit te loggen of om het wachtwoord te wijzigen. Wanneer er gekozen wordt voor 'Wachtwoord wijzigen' wordt er een nieuw tabblad geopend en zal de gebruiker het onderstaand scherm te zien krijgen waar het wachtwoord kan worden gewijzigd.

| 0405_wgs                                                                        | Home                                                                                                    | Print                                                                                                    |  |
|---------------------------------------------------------------------------------|----------------------------------------------------------------------------------------------------|----------------------------------------------------------------------------------------------------|--|
| Uitloggen 🔎                                                                     | SUWINET                                                                                                    | 1 storing                                                                                                    |  |
| Help i                                                                          | ΙΝΚΙΙΚ                                                                                                    | Gebruikersregister - Wijzigen wachtwoord                                                                                                    |  |
|                                                                                 | DEMO                                                                                                    | Op de gegevens is de Algemene verordening gegevensbescherming (AVG) van toepassing, gebruik is aan regets gebonden.                                                                                                    |  |
| BSN                                                                             | Wachtwoordgegevens                                                                                                    |                                                                                                    |  |
| Cebruikersongister<br>Wijzigen Gegevens<br>Wijzigen Well<br>Wijzigen wachtwoord | Nam<br>Organizel, af defining<br>fuidig wachtwoord<br>Networktwoord<br>Metworktwoord moet voldoers and of<br>niminalis Ristens, soarand in<br>0.123450789<br>0.023450789<br>0.02345078<br>0.02345078<br>0.023450789<br>0.02345078<br>0.02345078<br>0.00345078<br>0.00345078<br>0 | 0405.wgs<br>/SUVII/wgs/hoom<br>de volgende eisen:<br>leder gewal de tikek voorkomt uit eik van de onderstaande series:<br>STUVWX72<br>WWX<br>Oraam, uw achternaam of uw gebruikersnaam<br>in de laaste 10 eerder gekozen wachtwoorden<br>millen van een eerder gebruikt wachtwoorden |  |
| WERK EN INKOMEN                                                                 | v25.01-b04 zwdinkljk0 wgs/selfse                                                                                                    | ervice/password-update 05/02/2025 15:54:11                                                                                                    |  |

De look-and-feel van de pagina waar het wachtwoord kan worden gewijzigd heeft de uitstraling van de klassieke versie van Suwinet-Inkijk maar is een afzonderlijke applicatie die gebruikt kan worden voor het wijzigen van het wachtwoord.

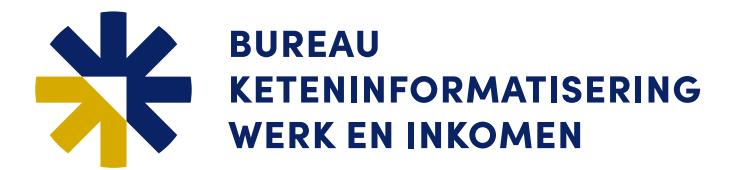

#### 3.4 Werkvoorraad en/of Samenwerkingsverband

#### 3.4.1 Inleiding

In dit hoofdstuk wordt beschreven welke schermen en acties er uitgevoerd moeten worden voordat er daadwerkelijk gegevens geraadpleegd kunnen worden. Afhankelijk van de inrichting van de 'Taak' en de GSD-organisatie waarvoor u werkt kan het scherm verloop er een beetje anders uitzien.

#### GSD-organisatie en/of Samenwerkingsverband met 'Werkvoorraad'

Wanneer de GSD-organisatie waarvoor u werkt gebruik maakt van een 'Werkvoorraad' functionaliteit (ook wel Whitelist functionaliteit genoemd) kan er één van de volgende situaties ontstaan:

- Het 'Welkom tabblad' wordt getoond. (Het ingevoerde BSN staat in de werkvoorraad).
- Er wordt een pagina getoond met de mogelijkheid tot Escape. (Het BSN staat niet in de werkvoorraad)
- Er wordt een 'Taak' gebruikt met Whitelist escape.
- Er wordt een pagina getoond waaruit blijkt dat de gegevens niet geraadpleegd mogen worden.
- Het BSN staat niet in de 'Werkvoorraad' en er wordt een 'Taak' gebruikt zonder Whitelist escape.

#### GSD-organisatie zonder 'Werkvoorraad'

Wanneer de GSD-organisatie waarvoor u werkt geen gebruik maakt van een 'Werkvoorraad lijst':

• Het 'Welkom tabblad' wordt getoond. U kunt de gegevens raadplegen.

#### Samenwerkingsverband

Wanneer de GSD-organisatie waarvoor u werkt een samenwerkingsverband is 'onder mandaat' kan de volgende situatie voorkomen:

• Er wordt een scherm getoond waarop u kunt aangeven voor welke gemeenten u het dossier nodig heeft.

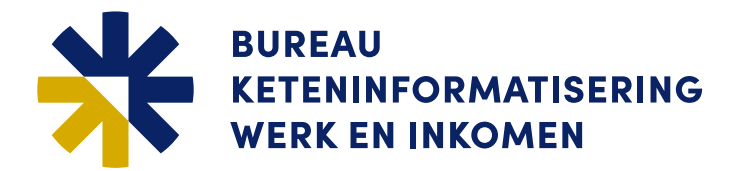

#### 3.4.2 Gegevens raadplegen met werkvoorraad

Wanneer de GSD-organisatie gebruik maakt van de 'Werkvoorraad' functionaliteit wordt er een scherm getoond waar een escape reden kan worden opgegeven. De escape redenen zijn gekoppeld aan de 'Taak'.

#### Taak met Whitelist Escape

| SUWINET<br>INKIJK<br>Q Voer het BSN in                                                         | ape -                                                                                                    | Uw vorige bezoek was: 27/02/2026 om 11:26 uur                                                                                                    |
|------------------------------------------------------------------------------------------------|----------------------------------------------------------------------------------------------------|----------------------------------------------------------------------------------------------------|
| Geen toegang                                                                                   |                                                                                                    |                                                                                                    |
| BSN: 111111110                                                                                 |                                                                                                    |                                                                                                    |
| Deze BSN komt niet op de whitelist van uw o<br>persoonsgegevens van deze burger opvrage        | rganisatie voor. U heeft daarom geen toes<br>n, dan moet u hiervoor een geldige reden                               | temming om de persoonsgegevens van deze burger te raadplegen. Wilt u toch<br>opgeven. Deze geldige reden kunt u selecteren uit onderstaande keuzelijst. |
| Reden opvraging                                                                                | √                                                                                                    |                                                                                                    |
| Wat is een whitelist? In een whitelist staan a<br>automatisch of dit BSN op de whitelist van u | Nieuwe klant of aanvraag<br>Vaststellen onderhoudsbijdrage<br>Inkomsten van 16 en 17 jarigen<br>Bijzonder onderzoek | Vanneer u een BSN van een burger opvraagt toetst Suwinet-Inkijk eerst<br>elist dan krijgt u bovenstaande meiding.                                       |
| Verder                                                                                         | Terugvordering derden<br>TOZO<br>Energietoeslag<br>Anders                                                           |                                                                                                    |
|                                                                                                |                                                                                                    |                                                                                                    |

#### Taak zonder Whitelist Escape

Wanneer een gebruiker een 'Taak' gebruikt zonder escape functionaliteit en het BSN komt niet voor in de 'Werkvoorraad' zal onderstaand scherm worden getoond. De gebruiker mag de gegevens van de client niet opvragen. Het BSN van de client moet worden opgenomen in de 'Werkvoorraad' zodat een volgende keer het BSN wel geraadpleegd mag worden.

| SUWINET<br>INKIJK<br>Q Voer het BSN in | Inkomen -                                     |                                                  | Ingelogd als: Demo van Alph<br>Uw vorige bezoek was: 27/02/2025 om 11:26 uur |
|----------------------------------------|-----------------------------------------------|--------------------------------------------------|------------------------------------------------------------------------------|
| Geen toegang                           |                                               |                                                  |                                                                              |
| BSN: 111111110                         |                                               |                                                  |                                                                              |
| Deze BSN komt niet op                  | de whitelist van uw organisatie voor. U heeft | daarom geen toestemming om de persoonsgegevens v | an deze burger te raadplegen.                                                |
|                                        |                                               |                                                  |                                                                              |
|                                        | Annuleer                                      |                                                  |                                                                              |
|                                        |                                               |                                                  |                                                                              |

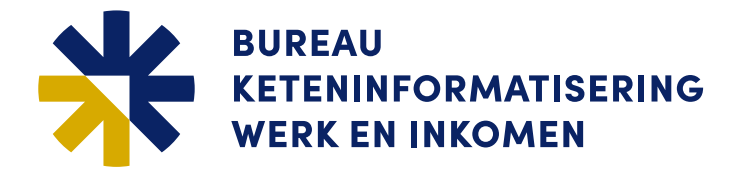

#### Autorisatie voor Whitelis Escape vastgelegd binnen een 'Taak'

De autorisatie voor Whitelist Escape werd in de oude versie van Suwinet-Inkijk toegekend aan een gebruiker-account. De nieuwe versie van Suwinet-Inkijk kent een soort gelijke functionaliteit. De 'Whitelist escape' autorisatie is echter vastgelegd binnen een 'Taak'. Zo zullen er 'Taken' zijn met en zonder 'Whitelist escape' functionaliteit. Een gebruiker die in de oude versie van Suwinet-Inkijk 'Whitelist escape' autorisatie had zal nu een 'Taak' krijgen met de 'Whitelist escape' functionaliteit.

#### 3.4.3 Samenwerkingsverband

GSD-organisaties die binnen een samenwerkingsverband moeten een gemeente kiezen waarvoor ze de gegevens moeten raadplegen werk moeten. Door een juiste keuze te maken vindt de logging op de juiste wijze plaats en kunnen de rapportages en verantwoording documenten correct worden gemaakt.

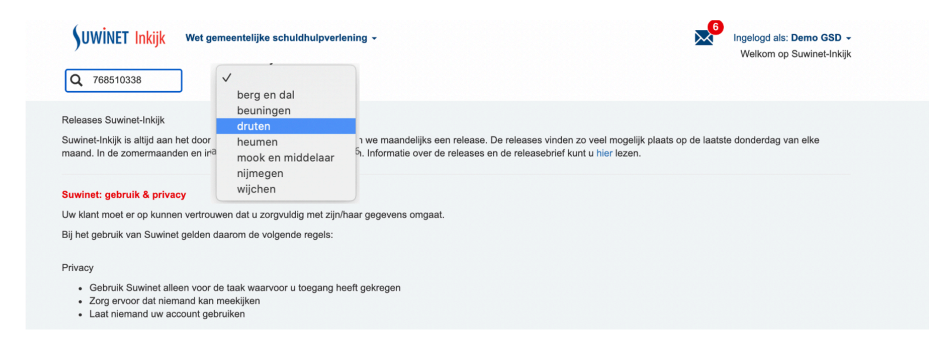

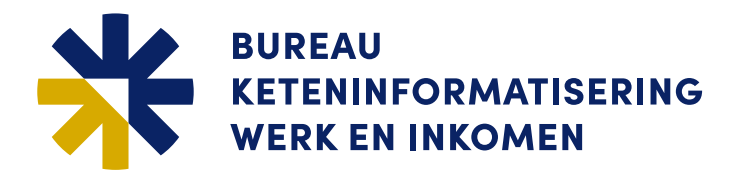

#### 3.5 Raadplegen van gegevens

#### 3.5.1 Welkom tabblad

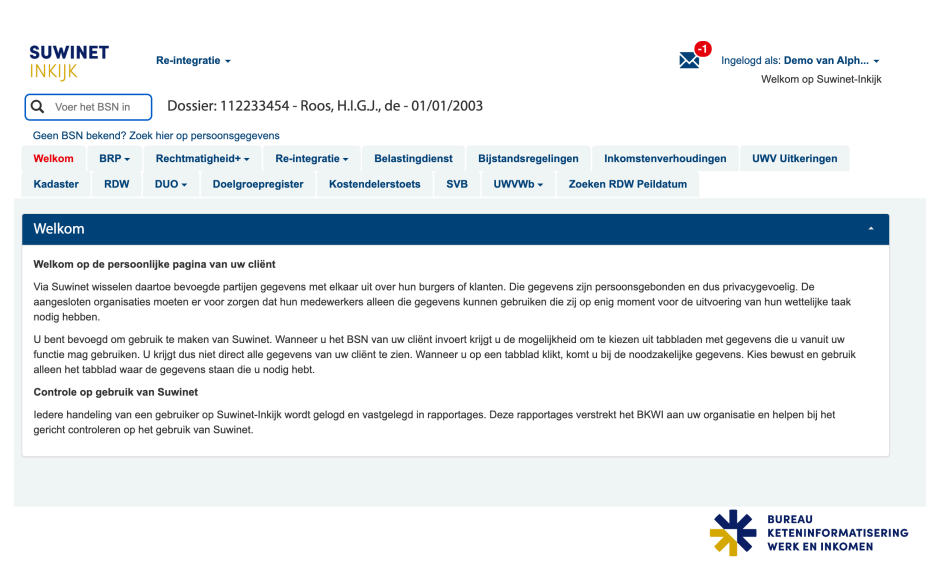

Na het invoeren van het BSN en 'Enter' wordt het 'Welkom tabblad' getoond. Het tabblad toont nogmaals informatie over de gevoeligheid van de gegevens die kunnen worden geraadpleegd. Daarnaast staat er vermeld in de tekst dat alle handelingen die uitgevoerd worden tijdens een raadpleeg sessie worden gelogd. De logging wordt gebruikt voor het maken van gebruiksrapportages ten behoeve van de verantwoording.

Het BSN en de naam van de client wordt getoond. Aan de hand van deze gegevens kan een gebruiker controleren of het juiste BSN is ingevoerd en of de gegevens van de client kloppen met de naam die de gebruiker verwacht.

#### 3.5.2 Het kiezen van een tabblad

| SUWIN<br>Inkijk | SUWINET<br>INKIJK Re-integratie - |               |              |           |          |                |        |                 |      |                       | Ingelogd als: <b>Demo van Alph</b><br>Welkom op Suwinet-Ink |
|-----------------|-----------------------------------|---------------|--------------|-----------|----------|----------------|--------|-----------------|------|-----------------------|-------------------------------------------------------------|
| Q Voer he       | et BSN in                         | Dossi         | ier: 11223   | 3454 - Ro | os, H.I. | G.J., de - 01/ | 01/200 | 03              |      |                       |                                                             |
| Geen BSN t      | bekend? Zo                        | ek hier op pe | ersoonsgegev | rens      |          |                |        |                 |      |                       |                                                             |
| Welkom          | BRP +                             | Rechtma       | tigheid+ -   | Re-integ  | ratie 🗸  | Belastingdi    | enst   | Bijstandsregeli | ngen | Inkomstenverhoudinger | n UWV Uitkeringen                                           |
| Kadaster        | RDW                               | DUO +         | Doelgroe     | oregister | Koste    | ndelerstoets   | SVB    | UWVWb +         | Zoe  | ken RDW Peildatum     |                                                             |

Wanneer de gegevens van de client juist zijn kan er een tabblad worden gekozen. Door te klikken op een tabblad wordt de bron bevraagd. De gegevens worden getoond op het scherm. De bevraging wordt gelogd in het 'dossier'. Voor de meest tabbladen wordt er slechts één bron bevraagd voor bepaalde tabbladen worden er ook meerder bronnen bevraagd.

Afhankelijk van de 'Taak' waarvoor een gebruiker geautoriseerd is bevat de 'Taak' een set van één of meerdere tabbladen.

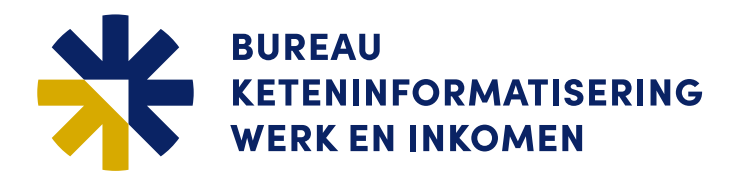

#### 3.5.3 Sub-tabbladen

| Q Voer he  | Voer het BSN in Dossier: 112233454 - Roos, H.I.G.J., de - 01/01/2003 |                                                                                                    |             |          |        |              |     |         |      |                   |  |
|------------|----------------------------------------------------------------------|----------------------------------------------------------------------------------------------------|-------------|----------|--------|--------------|-----|---------|------|-------------------|--|
| Geen BSN b | ekend? Zoe                                                           | k hier op per                                                                                                    | soonsgegeve | ens      |        |              |     |         |      |                   |  |
| Welkom     | BRP +                                                                | RP - Rechtmatigheid+ - Re-Integratie - Belastingdienst Bijstandsregelingen Inkomstenverhoudingen UWV Uitkeringen |             |          |        |              |     |         |      |                   |  |
| Kadaster   | Persoons                                                             | gegevens                                                                                                    | Doelgroep   | register | Koster | ndelerstoets | SVB | UWVWb - | Zoek | ten RDW Peildatum |  |
|            | Verblijfsg                                                           | egevens                                                                                                    |             |          |        |              |     |         |      |                   |  |
| Welkom     | Relaties                                                             |                                                                                                    |             |          |        |              |     |         |      |                   |  |

Bepaalde tabbladen hebben een driehoekje naast de tekst. Wanneer dit het geval is wordt in de drop down de subtabbladen getoond.

| SUWIN<br>INKIJK<br>Q Voer he                                                            | ET<br>et BSN in                   | Re-integr<br>Dossi | ratie ←<br>er: 112233                                | 3454 - Ro                                                                              | os, H.I.(         | G.J., de - 01/ | 01/200 | )3              |      |                  | -1<br>Ingelo | igd als: <b>Demo van Al</b><br>Welkom op Suwin | ph ▼<br>et-Inkijk |
|-----------------------------------------------------------------------------------------|-----------------------------------|--------------------|------------------------------------------------------|----------------------------------------------------------------------------------------|-------------------|----------------|--------|-----------------|------|------------------|--------------|------------------------------------------------|-------------------|
| Geen BSN b                                                                              | oekend? Zo                        | ek hier op pe      | rsoonsgegev                                          | ens                                                                                    |                   |                |        |                 |      |                  |              |                                                |                   |
| Welkom                                                                                  | BRP +                             | Rechtma            | tigheid+ 🗸                                           | Re-integ                                                                               | ratie -           | Belastingdi    | enst   | Bijstandsregeli | ngen | Inkomstenverhoud | ingen        | UWV Uitkeringen                                |                   |
| Kadaster                                                                                | RDW                               | DUO +              | Doelgroep                                            | oregister                                                                              | Koster            | ndelerstoets   | SVB    | UWVWb +         | Zoek | en RDW Peildatum |              |                                                |                   |
| BRP / Pers                                                                              | oonsgegev                         | ens                |                                                      |                                                                                        |                   |                |        |                 |      |                  |              |                                                |                   |
| Opschort<br>Datum opse<br>Reden opse                                                    | ting pers<br>chorting<br>chorting | soonslijst (       | (bron BRP)<br>14/<br>em                              | 10/2004<br>igratie                                                                     |                   |                |        |                 |      |                  |              |                                                | •                 |
| Persoons<br>BSN<br>A-nummer<br>Naam<br>Voornamen<br>Naamgebru<br>Geslacht<br>Geboorteda | igegevei<br>i<br>iik<br>atum      | ns (bron B         | RP)<br>112<br>100<br>Roi<br>Hei<br>Eig<br>vro<br>01/ | 2233454<br>00020000<br>os, H.I.G.J.,<br>ndrika Isabe<br>len naam<br>uwelijk<br>01/2003 | de<br>Illa Gerard | da Johanna     |        |                 |      |                  |              |                                                | •                 |
|                                                                                         |                                   |                    |                                                      |                                                                                        |                   |                |        |                 |      |                  | *            | BUREAU<br>KETENINFORMA<br>WERK EN INKOA        | ATISERIN          |

In dit voorbeeld is er gekozen voor het sub-tabblad 'Persoonsgegevens'. Dit is ook terug te vinden in het kruimel pad onder de reeks met tabbladen.

#### 3.5.4 Detail-tabbladen

| iuwin<br>Nkijk                                                                     | ET                                                              | Re-integr                                        | atie 👻                                                                                        |                                                                                                  |                                                                    |                                                      |                                                                    |                                                      |         |                                                                | Ingel                                               | ogd als: Demo van A<br>Welkom op Suwir                                     | <b>lph</b><br>net-Ini |
|------------------------------------------------------------------------------------|-----------------------------------------------------------------|--------------------------------------------------|-----------------------------------------------------------------------------------------------|--------------------------------------------------------------------------------------------------|--------------------------------------------------------------------|------------------------------------------------------|--------------------------------------------------------------------|------------------------------------------------------|---------|----------------------------------------------------------------|-----------------------------------------------------|----------------------------------------------------------------------------|-----------------------|
| Voer h                                                                             | et BSN in                                                       | Dossi                                            | er: 112233                                                                                    | 3454 - Roo                                                                                       | os, H.I.G                                                          | 5.J., de - 01/                                       | 01/20                                                              | 03                                                   |         |                                                                |                                                     |                                                                            |                       |
| Geen BSN bekend? Zoek hier op persoonsgegevens                                     |                                                                 |                                                  |                                                                                               |                                                                                                  |                                                                    |                                                      |                                                                    |                                                      |         |                                                                |                                                     |                                                                            |                       |
| Velkom BRP - Rechtmatigheid+ - Re-integratie - Belastingdienst Bijstandsregelingen |                                                                 |                                                  |                                                                                               |                                                                                                  |                                                                    | Inkomstenverho                                       | udingen                                                            | UWV Uitkeringen                                      |         |                                                                |                                                     |                                                                            |                       |
| Kadaster                                                                           | RDW                                                             | DUO +                                            | Doelgroep                                                                                     | register                                                                                         | Kosten                                                             | delerstoets                                          | RDW DIIO - Doelgroepregister Kostendelerstoets SVB IIWVWh - Zoeker |                                                      |         |                                                                |                                                     |                                                                            |                       |
| nkomste<br>Onderstaar                                                              | enverhou<br>nde inkomste                                        | dingen (b<br>enverhouding                        | p <b>ron Loon</b><br>gen hebben in                                                            | aangifte)<br>1 de periode 2                                                                      | 28/02/202                                                          | 20 tot 28/02/20                                      | 25 tenm                                                            | inste één inkomst                                    | enopgav | e.                                                             |                                                     |                                                                            |                       |
| nkomste<br>Onderstaar<br>Inhou                                                     | enverhou<br>nde inkomste<br>dingsplicht                         | dingen (k<br>enverhouding<br>ige                 | pron Loona<br>gen hebben in<br>Soort Inkom                                                    | aangifte)<br>1 de periode 2<br>stenverhoud                                                       | 28/02/202<br>ding                                                  | 20 tot 28/02/20                                      | 25 tenm                                                            | inste één inkomst                                    | enopgav | e.<br>Van                                                      | Tot en m                                            | Laatste<br>let inkomstenopg                                                | ave                   |
| nkomste<br>Onderstaar<br>Inhou<br>1 GPL0:                                          | enverhou<br>nde inkomste<br>dingsplicht<br>1-FTG01              | dingen (k<br>enverhouding<br>ige                 | pron Loon;<br>jen hebben in<br>Soort Inkom:<br>15 Loon of sa                                  | aangifte)<br>1 de periode 2<br>stenverhoud<br>1 aris niet ond                                    | 28/02/202<br>ding<br>ler te bre                                    | 20 tot 28/02/20<br>ngen onder 11                     | 25 tenm<br>. <u>13 of 1</u>                                        | inste één inkomst                                    | enopgav | e.<br>Van<br><u>01/01/201</u>                                  | Tot en m<br><u>01/01/44</u>                         | Laatste<br>inkomstenopg<br>44 <u>31/01/2025</u>                            | ave                   |
| nkomste<br>Onderstaar<br>Inhou<br>1 GPL0<br>2 DE.H/                                | enverhou<br>nde inkomste<br>dingsplicht<br>1-FTG01<br>ANDELSKAM | dingen (k<br>enverhouding<br>lge<br><u>//ER</u>  | pron Loon<br>gen hebben in<br>Soort Inkom<br>15 Loon of sa<br>11 Loon of sa                   | aangifte)<br>a de periode 2<br>stenverhoud<br>alaris niet ond<br>alaris ambtena                  | 28/02/202<br>fing<br>fer te bre<br>aren in de                      | 20 tot 28/02/20<br>ngen onder 11<br>e zin van de Ar  | 25 tenm<br>. <u>13 of 1</u><br>mbtenare                            | inste één inkomst<br>7<br>2 anwet                    | enopgav | e.<br>Van<br><u>01/01/201</u><br><u>01/01/201</u>              | Tot en m<br>01/01/44                                | Laatste<br>inkomstenopg<br>44 <u>31/01/2025</u><br>66 <u>31/01/2025</u>    | ave                   |
| nkomste<br>Dnderstaar<br>Inhou<br>1 GPL0<br>2 DE H/<br>3 O.C.S                     | enverhou<br>nde inkomste<br>dingsplicht<br>1-FTG01<br>ANDELSKAM | dingen (k<br>enverhouding<br>ige<br>IER<br>ND BV | pron Loon;<br>gen hebben in<br>Soort Inkom<br>15 Loon of sa<br>11 Loon of sa<br>21 Overige pe | aangifte)<br>1 de periode 2<br>stenverhoud<br>Iaris niet ond<br>Iaris ambtena<br>ensioenen, liji | 28/02/202<br>ling<br>ler te bre<br>aren in de<br>frenten, <u>c</u> | ngen onder 11<br>e zin van de Ar<br>enz. (niet 23 (C | 25 tenm<br>, <u>13 of 1</u><br>nbtenard                            | inste één inkomst<br>7<br>anwet<br>en verzetspensioe | enopgav | e.<br>Van<br><u>01/01/201</u><br>01/01/201<br><u>08/09/201</u> | Tot en m<br><u>01/01/44</u><br>01/01/66<br>01/01/88 | Laatste<br>inkomstenopg<br>44 31/01/2025<br>66 31/01/2025<br>88 31/01/2025 | ave                   |

Het tabblad wat hierboven is afgebeeld toont een tabel met inkomstenverhoudingen. De regels zijn onderstreept wat aangeeft dat hier een detail-tabblad achter beschikbaar is. Door op de regel te klikken wordt de detail pagina getoond.

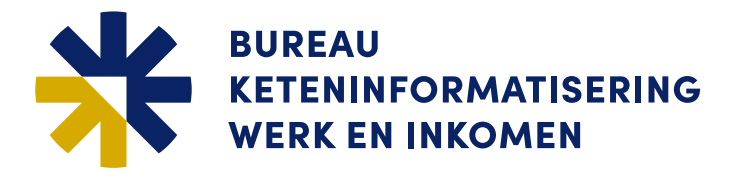

| <b>SUWINET</b><br>Inkijk                                                                                                    | Re-inte                                              | gratie 👻                                                                   |                                                                                                    |                                                                       |           |                     |            | in                    | gelogd als: <b>Demo van Alph</b><br>Welkom op Suwinet-Inkijk |
|----------------------------------------------------------------------------------------------------|------------------------------------------------------|----------------------------------------------------------------------------|----------------------------------------------------------------------------------------------------|-----------------------------------------------------------------------|-----------|---------------------|------------|-----------------------|--------------------------------------------------------------|
| Q Voer het BS                                                                                                    | N in Dos                                             | sier: 112233                                                               | 454 - Roos,                                                                                                    | H.I.G.J., de - 01/                                                    | 01/200    | )3                  |            |                       |                                                              |
| Geen BSN beker                                                                                                    | nd? Zoek hier op                                     | persoonsgegev                                                              | ens                                                                                                    |                                                                       |           |                     |            |                       |                                                              |
| Welkom BR                                                                                                    | RP - Rechtm                                          | atigheid+ 🗸                                                                | Re-integrat                                                                                                    | ie - Belastingdi                                                      | enst      | Bijstandsregeli     | ngen       | Inkomstenverhoudingen | UWV Uitkeringen                                              |
| Kadaster R                                                                                                    | DUO +                                                | Doelgroep                                                                  | register H                                                                                                    | Kostendelerstoets                                                     | SVB       | UWVWb -             | Zoeke      | n RDW Peildatum       |                                                              |
| Inkomstenver<br>Periode<br>Inhoudingsplict<br>Loonheffingenn<br>Volgnummer IK<br>Aanduiding IKV<br>Periode AED<br>FINr<br>Rechtsvorm<br>Sector | erhouding (bi<br>htige<br>hummer<br>V<br>V werkgever | ron Loonaar<br>01//<br>GP<br>803<br>3<br>Aar<br>04//<br>803<br>Put<br>[99/ | ngifte)<br>01/2016 - 01/0<br>L01-FTG01<br>1516666L01<br>nduiding Ikv We<br>03/2018 - 02/02<br>1516666<br>bilekrechtelijke<br>B] Sector niet v | 1/4444<br>prkgever<br>2/2020<br>Rechtspersoon<br>an toepassing (Wel b | elastingp | lichtig maar niet S | V plichtig | )                     |                                                              |
| Adres<br>Periode<br>Straat / huisnun<br>Postcode / woor                                                                                        | nmer / toev.<br>nplaats                              | 24/<br>ST/<br>351                                                          | 05/2010 - 05/0<br>ATIONSSTRAA<br>1EK UTRECH                                                                                                   | 1/2012<br>T 1<br>T                                                    |           |                     |            |                       |                                                              |
|                                                                                                    |                                                      |                                                                            |                                                                                                    | Teru                                                                  | g naar bo | oven                |            | *                     | BUREAU<br>KETENINFORMATISERING<br>WERK EN INKOMEN            |

#### 3.5.5 Navigatie door een (detail-) tabblad

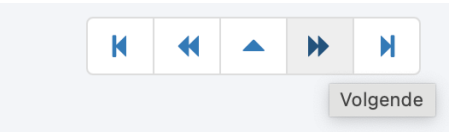

Met de knoppen rechtsboven en rechtsonder aan de pagina is het mogelijk om te navigeren tussen de regels uit tabel met tabel met inkomstenverhoudingen.

- | Naar de eerste regel
- < Naar de vorige regel
- Terug naar het overzicht
- >> Naar de volgende regel
- >>| Naar de laatste regel

Wanneer pagina's meer informatie bevatten dan dat er op het scherm past kan er eenvoudig door de pagina naar boven en naar beneden worden gescrold met behulp van het 'scrolwieltje'.

#### Terug naar boven

Wanneer er gescrold is verschijnt direct de 'Terug naar boven' button. Door hier op te klikken wordt onmiddellijk de bovenste informatie gegevens getoond van het tabblad.

| On | Onderstaande inkomstenverhoudingen hebben in de periode 28/02/2020 tot 28/02/2025 tenminste één inkomstenopgave. |                                                                                   |            |                   |                            |  |  |  |  |  |
|----|----------------------------------------------------------------------------------------------------|-----------------------------------------------------------------------------------|------------|-------------------|----------------------------|--|--|--|--|--|
|    | Inhoudingsplichtige                                                                                              | Soort Inkomstenverhouding                                                         | Van        | Tot en met        | Laatste<br>inkomstenopgave |  |  |  |  |  |
| 1  | GPL01-FTG01                                                                                                    | 15 Loon of salaris niet onder te brengen onder 11, 13 of 17                       | 01/01/2016 | 01/01/4444        | 31/01/2025                 |  |  |  |  |  |
| 2  | DE HANDELSKAMER                                                                                                  | 11 Loon of salaris ambtenaren in de zin van de Ambtenarenwet                      | 01/01/2014 | 01/01/6666        | <u>31/01/2025</u>          |  |  |  |  |  |
| 3  | O.C.S. NEDERLAND BV                                                                                              | 21 Overige pensioenen, lijfrenten, enz. (niet 23 (Oorlogs- en verzetspensioenen)) | 08/09/2013 | 01/01/8888        | 31/01/2025                 |  |  |  |  |  |
| 4  | <u>J. van Vliet</u>                                                                                              | 21 Overige pensioenen, lijfrenten, enz. (niet 23 (Oorlogs- en verzetspensioenen)) | 08/09/2008 | <u>01/01/7777</u> | 31/01/2025                 |  |  |  |  |  |

Regels die bezocht zijn door de gebruiker veranderen in de kleur blauw.

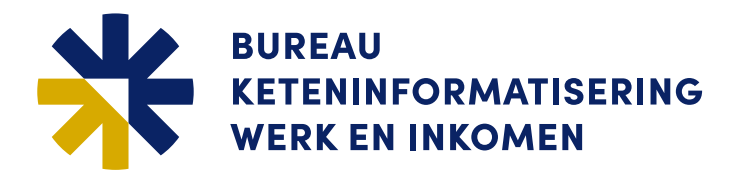

#### 3.5.6 Het minimaliseren van een blok in een tabblad.

| Persoonsgegevens (bron GSD)                                                                                          |          |                 |                   |                     |            |           |  |  |
|----------------------------------------------------------------------------------------------------|----------|-----------------|-------------------|---------------------|------------|-----------|--|--|
| tuisvesting         gehuisvest in inrichting           cefvorm         samenwonend met inkomensafhankelijke kinderen |          |                 |                   |                     |            |           |  |  |
| Uitkeringsaanvragen (bron G                                                                                          | iSD)     |                 |                   |                     |            | *         |  |  |
| Uitkeringsinstantie                                                                                                  |          | Soort uitkering | Datum<br>aanvraag | Datum<br>beslissing | Beslissing | Partner   |  |  |
| 1 Gemeentelijke Sociale Dienst Le                                                                                    | euwarden | REA             | 22/01/2005        | 25/03/2005          | Toekenning | 123456782 |  |  |
| 2 Gemeentelijke Sociale Dienst He                                                                                    | erenveen | WWB             | 20/01/2001        | 25/03/2001          | Toekenning | 123456782 |  |  |

In de blauwe regel met de omschrijving van het gegevens blok bevindt staat er een witpijltje omhoog. Wanneer daar op wordt geklikt worden de gegevens onder dit blok ingeklapt.

| Persoonsgegevens (bron GSD)               |                 |                   |                     |            |           |
|-------------------------------------------|-----------------|-------------------|---------------------|------------|-----------|
| Uitkeringsaanvragen (bron GSD)            |                 |                   |                     |            |           |
| Uitkeringsinstantie                       | Soort uitkering | Datum<br>aanvraag | Datum<br>beslissing | Beslissing | Partner   |
| 1 Gemeentelijke Sociale Dienst Leeuwarden | REA             | 22/01/2005        | 25/03/2005          | Toekenning | 123456782 |
| 2 Gemeentelijke Sociale Dienst Heerenveen | WWB             | 20/01/2001        | 25/03/2001          | Toekenning | 123456782 |

Dit is een tijdelijke instelling welke weer verdwijnt op het moment dat er gewisseld wordt van tabblad.

#### 3.5.7 Gegevens in onderzoek

| SUWIN<br>INKIJK                                                             | ET                   | Re-integr     | ratie 👻                                |                                                                                                 |                            |                |        |                 |      |                  | 1<br>Ingelo | ogd als: <b>Demo van A</b> l<br>Welkom op Suwin | l <b>ph →</b><br>et-Inkijk |
|-----------------------------------------------------------------------------|----------------------|---------------|----------------------------------------|-------------------------------------------------------------------------------------------------|----------------------------|----------------|--------|-----------------|------|------------------|-------------|-------------------------------------------------|----------------------------|
| Q Voer he                                                                   | et BSN in            | Dossi         | er: 112233                             | 3454 - Ro                                                                                       | os, H.I.C                  | 5.J., de - 01/ | 01/200 | 03              |      |                  |             |                                                 |                            |
| Geen BSN I                                                                  | bekend? Zo           | ek hier op pe | rsoonsgegev                            | ens                                                                                             |                            |                |        |                 |      |                  |             |                                                 |                            |
| Welkom                                                                      | BRP +                | Rechtma       | tigheid+ <del>+</del>                  | Re-integ                                                                                        | ratie <del>+</del>         | Belastingdi    | enst   | Bijstandsregeli | ngen | Inkomstenverhoud | lingen      | UWV Uitkeringen                                 |                            |
| Kadaster                                                                    | RDW                  | DUO +         | Doelgroep                              | oregister                                                                                       | Koster                     | delerstoets    | SVB    | UWVWb -         | Zoek | en RDW Peildatum |             |                                                 |                            |
| BRP / Pers                                                                  | soonsgegev           | ens           |                                        |                                                                                                 |                            |                |        |                 |      |                  |             |                                                 |                            |
|                                                                             |                      |               |                                        |                                                                                                 |                            |                |        |                 |      |                  |             |                                                 |                            |
|                                                                             |                      |               | (bron BRP)                             |                                                                                                 |                            |                |        |                 |      |                  |             |                                                 |                            |
| Datum ops<br>Reden ops                                                      | chorting<br>chorting |               | 14/<br>emi                             | 10/2004<br>igratie                                                                              |                            |                |        |                 |      |                  |             |                                                 |                            |
| Persoons                                                                    | sgegever             | ns (bron B    | RP)                                    |                                                                                                 |                            |                |        |                 |      |                  |             |                                                 | •                          |
| BSN<br>A-nummer<br>Naam<br>Voornamer<br>Naamgebru<br>Geslacht<br>Geboorteda | n<br>uik<br>atum     |               | 112<br>100<br>Roc<br>Her<br>Eig<br>vro | 233454<br>00020000<br>os, H.I.G.J.,<br>ndrika leabe<br>in onde<br>en nawn<br>uwelijk<br>01/2003 | de<br>Ila Gerard<br>Irzoek | da Johanna     |        |                 |      |                  |             |                                                 |                            |
|                                                                             |                      |               |                                        |                                                                                                 |                            |                |        |                 |      |                  | *           | BUREAU<br>KETENINFORM/<br>WERK EN INKO/         | ATISERI                    |

Het kan zijn dat de gegevens afkomstig van de bron BRP in onderzoek zijn. Mocht dit het geval zijn dan worden de gegevens in rode letters getoond. Wanneer met de muis over het gegeven gaat wordt de tekst 'In onderzoek' getoond. (hoover-effect).

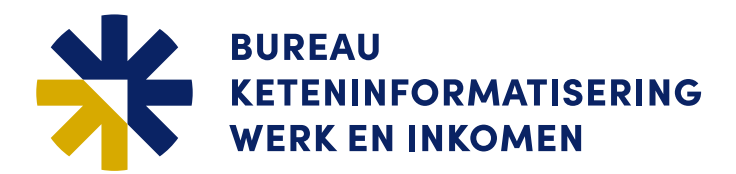

#### 3.5.8 Zoeken op persoonsgegevens

| <b>SUWINET</b><br>INKIJK                  | Controle en Handhaving +        | 2 | Ingelogd als: <b>Demo van Alph</b><br>Welkom op Suwinet-Inkijk |
|-------------------------------------------|---------------------------------|---|----------------------------------------------------------------|
| Q Voer het BSN in<br>Geen BSN bekend? Zoe | )<br>k hier op persoonsgegevens |   |                                                                |
|                                           |                                 |   |                                                                |

Wanneer een gebruiker geen BSN heeft kan er gezocht worden op persoonsgegevens uit BRP. Door te klikken op de tekst 'Geen BSN bekend? Zoek hier op persoonsgegevens' wordt onderstaand scherm getoond.

| <b>SUWINET</b><br>INKIJK                                                                 | Controle en Handhaving <del>-</del>                                               |                  |                            |                                    | 2 <b>1</b> In | gelogd als: Demo van Alph<br>Welkom op Suwinet-Inkijk |
|------------------------------------------------------------------------------------------|-----------------------------------------------------------------------------------|------------------|----------------------------|------------------------------------|---------------|-------------------------------------------------------|
| Q Voer het BSN in                                                                        |                                                                                   |                  |                            |                                    |               |                                                       |
| Geen BSN bekend? Zoe                                                                     | ek hier op persoonsgegevens                                                       |                  |                            |                                    |               |                                                       |
| Zoek op persoons                                                                         | gegevens uit BRP                                                                  |                  |                            |                                    |               |                                                       |
| Geboortedatum                                                                            | 26/01/1968                                                                        | 3                |                            |                                    |               |                                                       |
| Postcode                                                                                 | Postcode                                                                          |                  |                            |                                    |               |                                                       |
| Huisnummer                                                                               | Nr.                                                                               | Letter           | Toevoeging                 |                                    |               |                                                       |
| Achternaam                                                                               | Jansen                                                                            |                  |                            |                                    |               |                                                       |
| Geslacht                                                                                 | Mannelijk                                                                         | ~                |                            |                                    |               |                                                       |
| Verplichte zoekcombina<br>• Geboortedatum, /<br>• Geboortedatum, !<br>• Postcode en Huis | ties zijn<br>Achternaam en Geslacht<br>Postcode en Huisnummer. (Alléén<br>snummer | als aan een adre | es nog geen postcode is to | egekend, hoeft bij deze combinatie | veld Postcode | e niet gevuld te worden)                              |
|                                                                                          | Zoeken Herstel                                                                    |                  |                            |                                    |               |                                                       |

Verplichte zoekcombinaties zijn:

- Geboortedatum, Achternaam en Geslacht
- Geboortedatum, Postcode en Huisnummer. (Alléén als aan een adres nog geen postcode is toegekend, hoeft bij deze combinatie veld Postcode niet gevuld te worden)
- Postcode en Huisnummer

Door te klikken op de knop 'Zoeken' wordt de zoekactie uitgevoerd. Met de knop 'Herstel' worden de eerder ingevulde gegevens leeg gemaakt en kunnen er nieuwe zoek criteria worden ingevoerd.

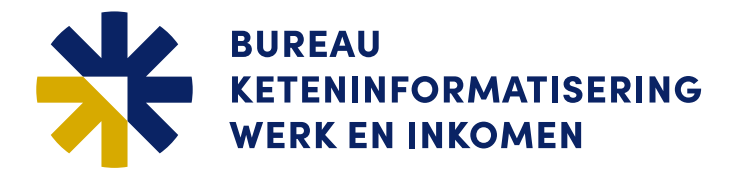

#### 3.6 Bijzondere Taken

#### 3.6.1 Zoeken NHR

De taak Zoeken NHR (Nederlands Handelsregister) is voor iedereen als losse taak beschikbaar. NHR is een openbaar register en hiervoor is geen verantwoording nodig.

| Zoekcriteria (NHR)                                                                                                    |                                                                                                    |                      |
|----------------------------------------------------------------------------------------------------|----------------------------------------------------------------------------------------------------|----------------------|
| KvK-Nummer                                                                                                    | KvK-nummer                                                                                                    |                      |
| RSI-Nummer                                                                                                    | RSI-nummer                                                                                                    |                      |
| Vestigingsnummer                                                                                                    | Vestigingsnummer                                                                                                    |                      |
| Handels- of Vestigingsnaam                                                                                                    | Handels- of Vestigingsna                                                                                                    | am                   |
| Straatnaam                                                                                                    | Straatnaam                                                                                                    |                      |
| Huisnummer / huisletter                                                                                                    | Huisnummer                                                                                                    | Letter               |
| Postbusnummer                                                                                                    | Postbusnummer                                                                                                    |                      |
| Postcode                                                                                                    | Postcode                                                                                                    |                      |
| Plaats                                                                                                    | Plaats                                                                                                    |                      |
| Type vestiging                                                                                                    | ~                                                                                                    |                      |
| Inclusief inactieve registraties                                                                                                    |                                                                                                    |                      |
| Zoekcriteria<br>Minimaal één veld gevuld<br>Postcode altijd in combinatie met<br>Huisaletter altijd in combinatie en<br>Huisanumera altijd in combinate<br>Postbusnummer altijd in combina<br>Zoeken op enkel het vestigingsty<br>Er worden maximaal 100 resultat | huisnummer of postbusnummer<br>een huisnummer<br>net postcode<br>ie met een postcode<br>we of Inclusief inactieve registrat<br>an getoond | ies is niet mogelijk |
| Zoekei                                                                                                    | Herstel                                                                                                    |                      |

#### Zoekcriteria:

- Minimaal één veld gevuld
- Postcode altijd in combinatie met huisnummer of postbusnummer
- Huisletter altijd in combinatie met een huisnummer
- Huisnummer altijd in combinatie met postcode
- Postbusnummer altijd in combinatie met een postcode
- · Zoeken op enkel het vestigingstype of Inclusief inactieve registraties is niet mogelijk
- Er worden maximaal 100 resultaten getoond

#### 3.6.2 Beschikbare zoek functies

De volgende zoekfunctie zijn zowel binnen als buiten dossier beschikbaar:

- Zoeken Kadaster Postcode
- Zoeken Kadaster Perceel
- Zoeken RDW-peildatum
- Zoeken RDW-kenteken
- Zoeken RDW-persoon
- Zoeken RDW-KVK

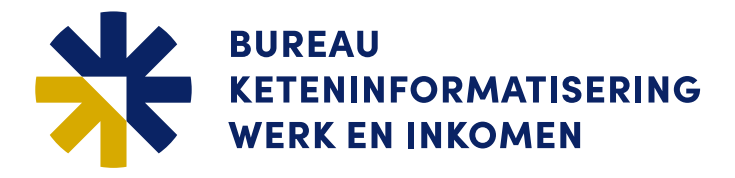

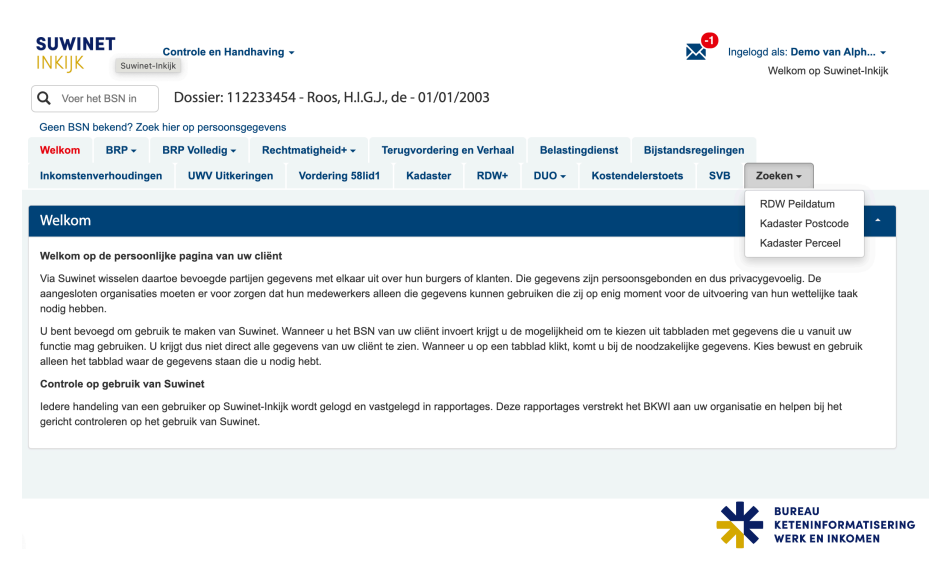

De zoek functionaliteiten binnen een 'Taak' zijn verzameld onder het tabblad 'Zoeken'. Vanuit het drop down menu kan een zoek functie gekozen worden.

#### 3.6.3 Zoeken op Kadaster Postcode

| SUWINET<br>INKIJK<br>DEMO | Zoeken Kadaster - postcode 👻                                   | Ingelogd als: NLA_opsporing ~<br>Uw vorige bezoek was: 31/03/2025 om 14:28 uur |
|---------------------------|----------------------------------------------------------------|--------------------------------------------------------------------------------|
| Zoeken Kadaster - postco  | ode                                                            |                                                                                |
|                           |                                                                |                                                                                |
| Zoeken Kadaster loo       | catie                                                          |                                                                                |
| Postcode                  | 6666XX                                                         |                                                                                |
| Huisnummer                | 13                                                             |                                                                                |
| Huisletter                | ×                                                              |                                                                                |
| Huisnrtoevoeging          | 13                                                             |                                                                                |
| Postcode en huisnummer a  | zijn verplicht. Huisnrtoevoeging en Huisletter zijn optioneel. |                                                                                |
|                           | Zoeken Herstel                                                 |                                                                                |

Zoek criteria:

- Postcode en huisnummer zijn verplicht.
- Huisnummertoevoeging en Huisletter zijn optioneel

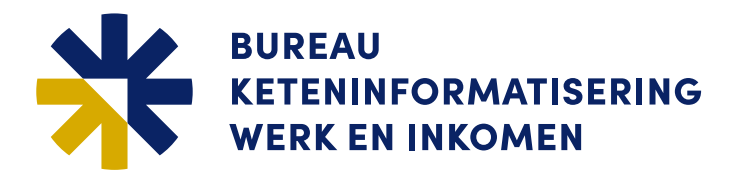

#### 3.6.4 Zoeken op Kadaster Perceel

| Zoeken / Kadaster Perceel                      |                              |
|------------------------------------------------|------------------------------|
|                                                |                              |
| Radastrale aandulding onroerend                | e ZddK                       |
| Kadastrale gemeentenaam                        | ↓<br>√                       |
| Sectie                                         | sectie                       |
| Perceelnummer                                  | perceel                      |
| Appartementsrecht volgnummer                   | volgnummer appartementsrecht |
| Alle invoervelden zijn verplicht, behalve Appa | rtementsrecht volgnummer.    |
| Zoeken                                         | ferstel                      |

#### Zoek criteria:

• Alle invoervelden zijn verplicht, behalve het Appartementsrecht volgnummer.

#### 3.6.5 Zoeken op RDW Peildatum

| Zoeken / RDW Peildatum                     |                               |                           |
|--------------------------------------------|-------------------------------|---------------------------|
| Zookeritoria                               |                               |                           |
| ZUERCITIETIa                               |                               |                           |
| BSN                                        | BSN                           |                           |
| Peildatum vanaf                            | dd/mm/jjjj                    |                           |
| Peildatum tot en met                       | 28/02/2025                    |                           |
| De peilperiode is altijd verplicht en heel | ft betrekking op de aansprake | ijkheid van het voertuig. |
| Zoeke                                      | Herstel                       |                           |
|                                            |                               |                           |

#### Zoek creteria:

• De peilperiode is altijd verplicht en heeft betrekking op de aansprakelijkheid van het voertuig.

#### 3.6.6 Zoeken RDW Kenteken

| Zoekcriteria                      |            |
|-----------------------------------|------------|
| Kenteken voertuig                 | Kenteken   |
| Peildatum                         | dd/mm/jjjj |
| Peiltijd                          | uu:mm      |
| Alle invoervelden zijn verplicht. |            |
| Zoeken                            | Herstel    |

#### Zoek criteria:

• Alle invoervelden zijn verplicht.

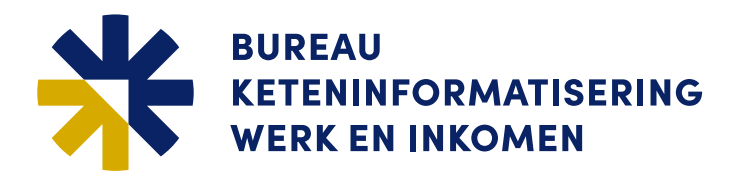

#### 3.6.7 Zoeken RDW Persoon

| Zoekcriteria                                                                                             |                                                  |
|----------------------------------------------------------------------------------------------------|--------------------------------------------------|
| BSN                                                                                                    | BSN                                              |
| Achternaam                                                                                               | Achternaam                                       |
| Voorletters                                                                                              | VI.                                              |
| Geboortedatum                                                                                            | dd/mm/jjjj                                       |
| Postcode                                                                                                 | Postcode                                         |
| Huisnummer                                                                                               | Nr.                                              |
| Peildatum vanaf                                                                                          | dd/mm/jjjj                                       |
| Peildatum tot en met                                                                                     | 28/02/2025                                       |
| Mogelijke zoekcombinaties zijn:<br>BSN<br>Achternaam / Voorletters / Geboorteda<br>Postcode / Huisnummer | atum                                             |
| De peilperiode is altijd verplicht en heeft betr                                                         | ekking op de aansprakelijkheid van het voertuig. |
| Zoeken                                                                                                   | Herstel                                          |

Mogelijke zoekcombinaties zijn:

- BSN,
- Achternaam, Voorletters en Geboortedatum
- Postcode en Huisnummer

De peilperiode is altijd verplicht en heeft betrekking op de aansprakelijkheid van het voertuig.

#### 3.6.8 Zoeken RDW KvK

| Zoekcriteria                                                                                |                                                 |
|---------------------------------------------------------------------------------------------|-------------------------------------------------|
| Inschrijvingsnummer KvK                                                                     | Inschrijvingsnummer                             |
| Vestigingsnummer                                                                            | Vestigingsnummer                                |
| Peildatum vanaf                                                                             | dd/mm/jjjj                                      |
| Peildatum tot en met                                                                        | 28/02/2025                                      |
| <ul> <li>Inschrijvingsnummer KvK is ve</li> <li>De peilperiode is verplicht en l</li> </ul> | ∍rplicht.<br>heeft betrekking op de aansprakeli |
| Zo                                                                                          | eken Herstel                                    |

#### Zoek criteria:

- Het inschrijvingsnummer KvK is verplicht
- De peilperiode is altijd verplicht en heeft betrekking op de aansprakelijkheid van het voertuig.

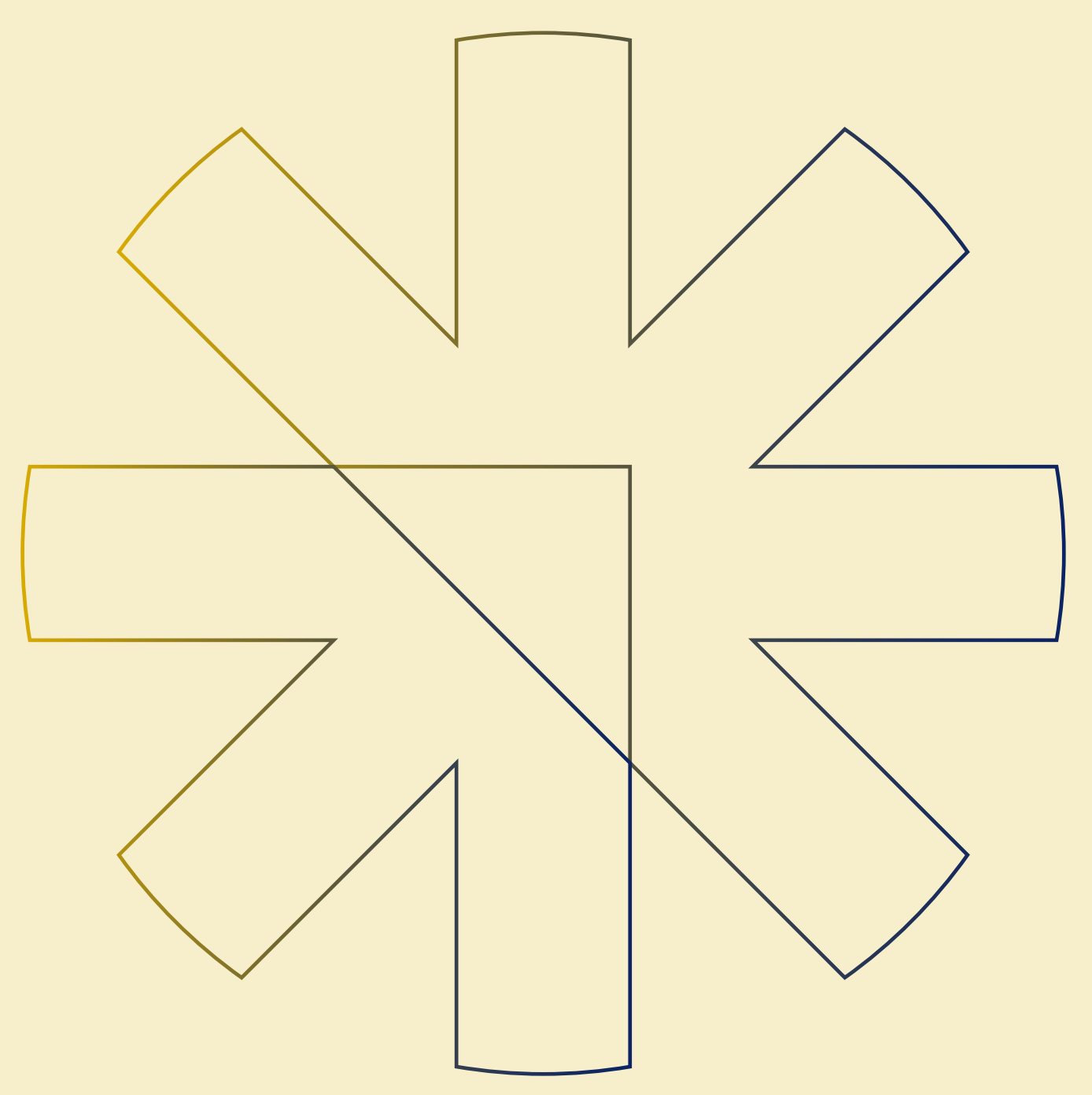

# BUREAU KETENINFORMATISERING WERK EN INKOMEN

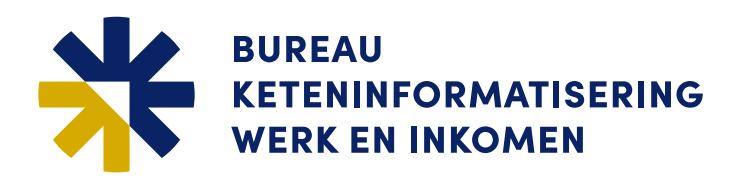

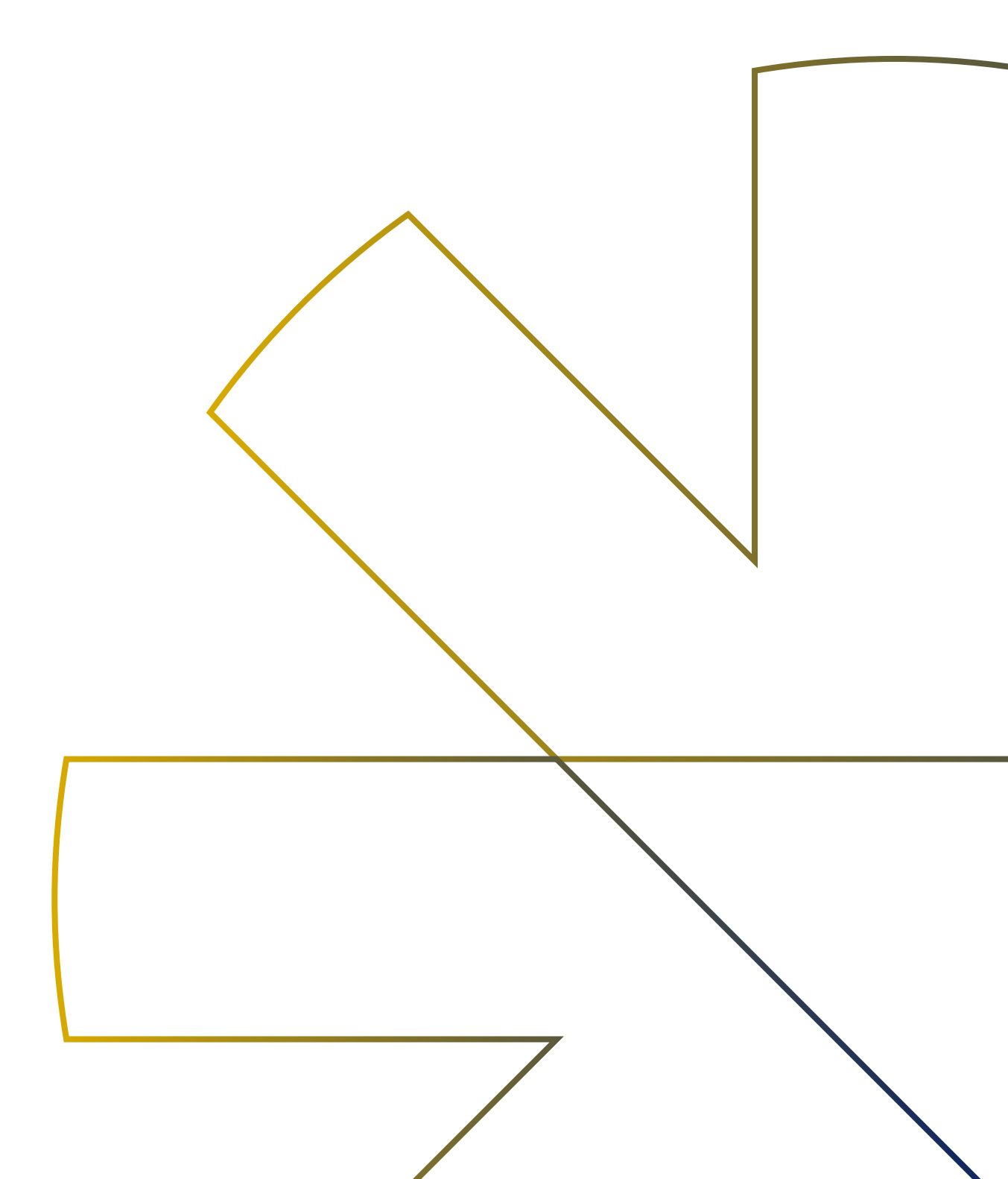